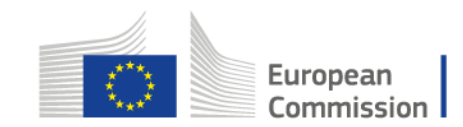

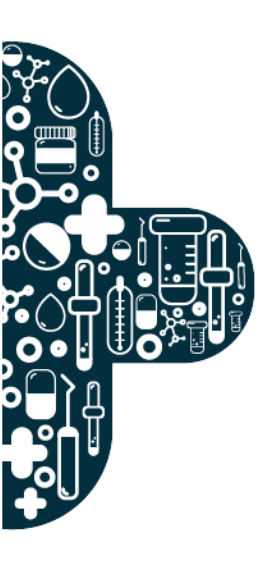

# **Report on the Online Exchange of**

Information Tool (D.I.2)

19<sup>th</sup> December 2022

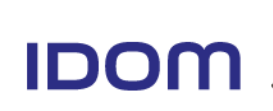

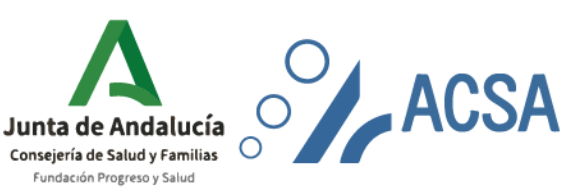

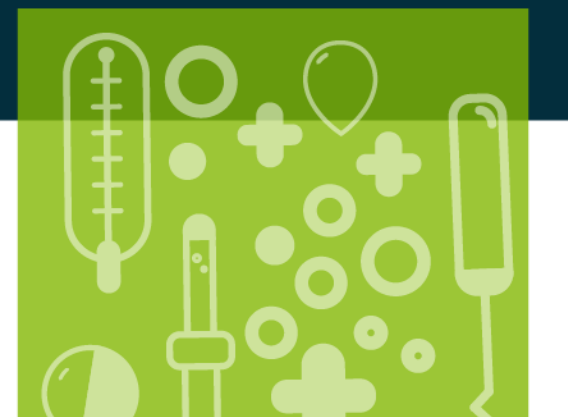

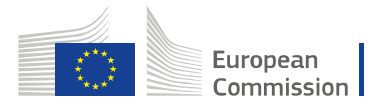

# TABLE OF CONTENTS

| Introduction                            | 2                                                                                                    |
|-----------------------------------------|----------------------------------------------------------------------------------------------------|
| Access to the Platform                  | 2                                                                                                    |
| Home page                               | 3                                                                                                    |
| HCP and ERN self-evaluation             | 3                                                                                                    |
| Self-evaluation Form                    | 4                                                                                                    |
| Self-evaluation of Operational Criteria | 5                                                                                                    |
| Network Coordinator acknowledgement     | 10                                                                                                    |
| Reports and Listings                    | 12                                                                                                    |
| Reports                                 | 13                                                                                                    |
| Listings                                | 13                                                                                                    |
| Communication area                      | 14                                                                                                    |
| Virtual Folder                          | 16                                                                                                    |
|                                         | Introduction<br>Access to the Platform<br>Home page<br>HCP and ERN self-evaluation<br>Self-evaluation Form<br>Self-evaluation of Operational Criteria<br>Self-evaluation of Operational Criteria<br>Network Coordinator acknowledgement<br>Reports and Listings<br>Reports<br>Listings<br>Communication area<br>Virtual Folder |

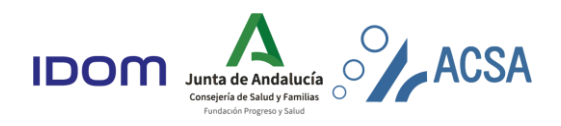

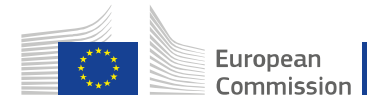

#### 1. Introduction

The purpose of this document is to support both, the European Reference Networks (ERNs) and Healthcare Provider Centers (HCPs) teams through the evaluation process within the Online Exchange of Information Tool (OEIT). This guide will indicate how each HCP member of the ERN can access their own project on the platform, to evidence each measurable element and complete the self-evaluation. In addition, other utilities of the OEIT will be explained, such as consulting relevant documents or how to access the communications area.

The OEIT provides comprehensive support, as well as being a valuable source to manage information for all the stakeholders involved in the whole evaluation process (such as the evaluators or members of the Independent Evaluation Body (IEB) among others). All information regarding current and previous projects is accessible to each stakeholder (with different access permissions) involved in the evaluation process.

#### 2. Access to the Platform

The OEIT can be accessed through the following link:

https://www.ern-assessment.com/

From this site, each user can **log in** or ask for a **reminder** of the access information, as shown in Figure 1.

ACSA

ERN - Assessment Tool

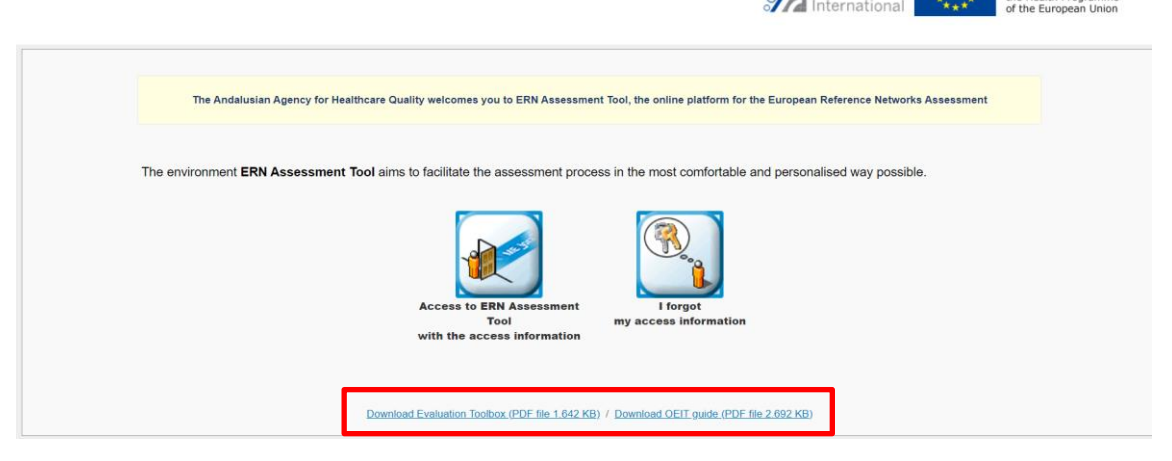

Figure 1: Home page for the log in.

In addition, the Evaluation Manual and the Evaluation Technical Toolbox, and the **OEIT guide** can be **downloaded** from this homepage by clicking on the corresponding link.

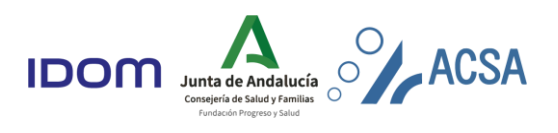

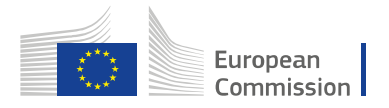

#### 3. Home page

The home page provides access to the evaluation projects (2022-2023) and previous assessment projects (from 2016). It also allows access to unread messages in a section called *Communication Area*, which will be explained later in the manual.

Click on "Listing of Evaluation Projects" (as in Figure 2) to have a view of the evaluation projects to which each user has access to.

| ERN - Asses<br>User: Demo HP | sment Tool                                                                                                    | Eval. Projects Asse. Projects | ACSA<br>International                                                                                     | Funded by<br>the Health Programme<br>of the European Union |
|------------------------------|----------------------------------------------------------------------------------------------------|-------------------------------|----------------------------------------------------------------------------------------------------|------------------------------------------------------------|
| Home                         | Projects     Listing of Assessment Projects     String of Evaluation Projects     Communication Area You have 0 unread messages |                               | 25/11/2022 9.29.43 CET<br>[My messages v]<br>(My messages v)<br>(My messages which<br>I am the addressee) |                                                            |
|                              |                                                                                                    |                               |                                                                                                    |                                                            |

Figure 2: Link to the list of evaluation projects.

## 4. HCP and ERN self-evaluation

A specific project has been created for the evaluation of each ERN and each HCP. The Evaluation Projects List (shown in Figure 3) allows the user to browse through the projects registered in the information system. It provides information about the project stage, as well as shortcuts to the assessment project developed in 2016, the communication area, access to the different reports, etc.

Select the project for self-evaluation by clicking on the **Code** number (i.e., 2022/002\_DEMO).

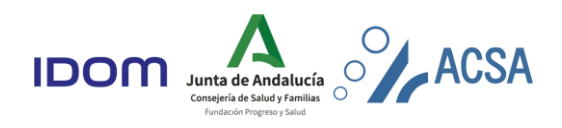

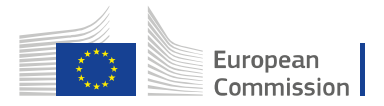

| ISERN - A   | Asse     | ssment                                      | ТооІ                                |                         |         |         |                      |                              |                                 | Ì         | ACSA<br>Internation | al         | Funded<br>the He<br>of the | d by<br>alth Programm<br>European Unit | me<br>on       |
|-------------|----------|---------------------------------------------|-------------------------------------|-------------------------|---------|---------|----------------------|------------------------------|---------------------------------|-----------|---------------------|------------|----------------------------|----------------------------------------|----------------|
|             |          |                                             |                                     |                         | Ev      | ral. Pr | rojects Ass          | e. Projects                  |                                 |           |                     |            |                            | P                                      | â              |
| rojects     |          |                                             |                                     |                         |         |         |                      |                              |                                 |           |                     |            |                            |                                        |                |
|             |          |                                             |                                     |                         |         |         |                      |                              |                                 |           |                     |            |                            |                                        |                |
| isting of E | valuatio | on Projects<br>1 project has been           | found [Showing from 1 to 1]         |                         |         |         |                      |                              |                                 |           | [                   | Excel      | P                          | Print 🔍                                | Sea            |
| isting of E | Dossier  | 1 project has been<br>Network               | found [Showing from 1 to 1]         | Operational             | Country | CZ /    | Assessmen            | Applicat<br>& Self-ev        | ion form                        |           | [                   | Evaluation | P                          | Print 🔍                                | Sea            |
| isting of E | Dossier  | n Projects<br>1 project has been<br>Network | found [Showing from 1 to 1] Project | Operational<br>Criteria | Country | CZ /    | Assessmen<br>project | Applicat<br>& Self-ev<br>PDF | ion form<br>raluation<br>Scored | Assessors | Scored Documer      | Evaluation | Preliminary<br>Report      | Print Q                                | Set<br>Ri<br>I |

Figure 3: Listing of evaluation projects each user has access to.

Once in the evaluation project, HCPs and ERNs representatives must fulfill the selfevaluation. It should reflect on the activities carried out during the first five years (2017 until December 2021) to check to which extent the objectives have been achieved.

The self-evaluation consists of:

- A. Form to answer specific questions for the identification of the ERN/HCP, its area of expertise and stakeholders involved among others.
- B. Criteria and measurable elements with the scoring options (in its "Comments" section, the corresponding evidence or explanations deem appropriate can be added).
- C. Section "Evidence" to incorporate the references that show compliance with each measurable element (documents such as financial plan, description of mechanisms used in the ERN, list of results, guidelines used, etc.).

#### 4.1. Self-evaluation Form

In this section, the requested documents shall be downloaded, completed and attached to allow the collection of information necessary for the self-evaluation.

Step 1. to complete the Self-evaluation form, go to:

Project Menu >>Project stages >>Self-evaluation >>Self-evaluation Form (Figure 4)

| Projects >> Project >> Info              | mation                                        |                               |                        |                       |            |  |  |  |  |
|------------------------------------------|-----------------------------------------------|-------------------------------|------------------------|-----------------------|------------|--|--|--|--|
| Project menu                             | Project Information                           | ret Information Activation 1  |                        |                       |            |  |  |  |  |
| <ul> <li>Information</li> </ul>          | Project Details                               |                               |                        |                       |            |  |  |  |  |
| Project management     Project leaders   | Project Code: ERN Code:                       | Project Name:                 | 2                      | Operational Criteria: | (*) Active |  |  |  |  |
| Resources     Communication Area         | Process Stage:                                | Project Status:<br>In process |                        | Project Type:         | (*) Demo   |  |  |  |  |
| <u>Contacts</u> Virtual folder           | Project leaders                               |                               |                        |                       |            |  |  |  |  |
| Internal folder                          | Chief Executive Officer                       |                               | Network Coordinator    |                       |            |  |  |  |  |
| Actions     Network Man                  | Healthcare Provider Representative            |                               | Assessment Coordinator | •                     |            |  |  |  |  |
| Project stages                           | t                                             |                               |                        | e                     |            |  |  |  |  |
| Self-evaluation     Self-evaluation form | Substitute Healthcare Provider Representative |                               |                        |                       |            |  |  |  |  |
| Information                              |                                               |                               |                        |                       |            |  |  |  |  |
| <ul> <li>Reports and listings</li> </ul> | Assessment Project                            |                               |                        |                       |            |  |  |  |  |

Figure 4: Self-evaluation form.

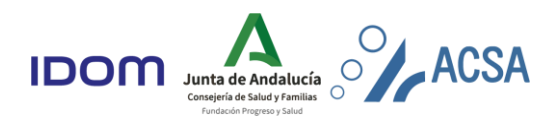

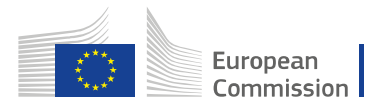

**Step 2.** On this screen (Figure 5), the steps to follow to complete this section are indicated:

- I. Download the file with the template.
- II. Fill out and save the template on your computer.
- III. Upload the file with the completed template.

| s | elf-evaluation form                                                                                                    |        |          |
|---|----------------------------------------------------------------------------------------------------|--------|----------|
|   | <ul> <li>Step 1. Download the file with the template.</li> <li>Step 2. Fill out and save the template on your computer.</li> <li>Step 3. Upload the file with the completed template.</li> </ul> |        |          |
|   | Step 1                                                                                                    | Step 2 | Step 3   |
| • | Self evaluation of the healthcare providers: general information 82,32 Kb Download                                                                                                    |        | [Upload] |

Figure 5: Steps to follow for the self-evaluation.

**Step 3**. Once the document(s) have been attached, the sphere on the left will turn from red to green.

#### 4.2. Self-evaluation of Operational Criteria

**Step 1**. To complete the **measurable elements**: go to Project Menu>>Self-evaluation>>Information. As shown in Figure 6.

|                                                 |                                  |                         |   |                                         |                          |                 |           |            | 1                                         |  |
|-------------------------------------------------|----------------------------------|-------------------------|---|-----------------------------------------|--------------------------|-----------------|-----------|------------|-------------------------------------------|--|
| Projects >> Project 2022/002_DEMO               | D >> Information                 |                         |   |                                         | [2022/002_               | DEMO] - [DEMO - | Network - | Enfermedad | es neuromuscular                          |  |
| Project menu 2022/002_DEMO                      | Project Information              | $\geq$                  |   |                                         |                          |                 |           |            |                                           |  |
| a Information                                   | Project Details                  |                         |   |                                         |                          |                 |           |            |                                           |  |
|                                                 | Project Code:<br>2022/002_DEMO   | ERN Code:               |   | Project Name:<br>DEMO - Hospital Univer | sitario Virgen del Rocío |                 | Q         |            | Operational Criteria<br>Healthcare Provid |  |
| Resources                                       | Process Stage:                   |                         |   | Project Status:                         |                          |                 |           |            | Project Type:                             |  |
| <u>Communication Area</u>                       | Self-evaluation (Document Review | N)                      |   | In process                              | <ul><li>∠</li></ul>      |                 |           |            | Evaluation                                |  |
| <u>Virtual folder</u>                           | Project leaders                  |                         |   |                                         |                          |                 |           |            |                                           |  |
|                                                 | Chief Executive Officer          |                         |   |                                         |                          | Network Coord   | dinator   |            |                                           |  |
|                                                 |                                  |                         |   |                                         |                          | Dellio Erin     |           |            |                                           |  |
| Project stages     Solf evaluation              | Healthcare Provider Representati | ve                      | , |                                         |                          | Evaluation Co   | ordinator |            |                                           |  |
| <ul> <li>Self-evaluation form</li> </ul>        |                                  |                         |   |                                         |                          |                 |           |            |                                           |  |
| Information                                     | Assessment Project               |                         |   |                                         |                          |                 |           |            |                                           |  |
| <ul> <li><u>Reports and listings</u></li> </ul> | Project Code:                    |                         |   |                                         |                          |                 |           |            |                                           |  |
|                                                 | 2016/002                         |                         |   |                                         | <u></u>                  |                 |           |            |                                           |  |
|                                                 | Project Name                     |                         |   |                                         |                          |                 |           |            |                                           |  |
|                                                 | DEMO - Hospital Universitario Vi | rgen del Rocío          |   |                                         |                          |                 |           |            |                                           |  |
|                                                 | Network                          |                         |   |                                         |                          |                 |           |            |                                           |  |
|                                                 | Network's Name:                  |                         |   |                                         |                          |                 |           |            |                                           |  |
|                                                 | DEMO - Network - Enfermedade     | s neuromusculares raras |   |                                         | <u></u>                  |                 |           |            |                                           |  |
|                                                 |                                  |                         |   |                                         |                          |                 |           |            |                                           |  |

Figure 6: "Information" section of the self-evaluation.

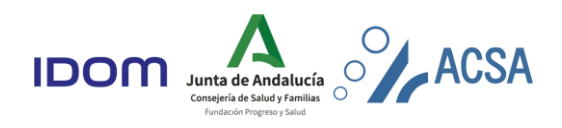

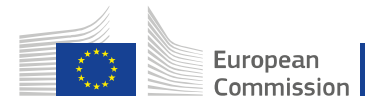

**Step 2**. Once in the form, different screens with each measurable element will appear. Click on "**Add a comment**" (Figure 7), and pop-up window will appear where you can introduce any relevant information (Figure 8). It also gives the possibility to attach a file. Remember to **save** the changes.

| Projects >> Self                                                                                                    | evaluation                                                                                                    |
|----------------------------------------------------------------------------------------------------|----------------------------------------------------------------------------------------------------|
| Finish self-evaluation                                                                                                    | 1 - PATIENT CENTRED CARE           1.1. The HCP Isam has implemented strategies to ensure that care is patient care in patient care in patient care in patient care in patient care in patient care in patient care in the target is the target in the target is the target in the target in target in the target in the target in target in the target in the target in target in the target in target in targ |
| 1         0         38         0 %         0           2         0         20         0 %         0           3         0         22         0 %         0           4         0         14         0 %         0           5         0         18         0 %         0           6         0         8         0 %         0           7         0         8         0 %         0           0         128         0 %         0 | Measure 1.1.1 Q Find. D Pint                                                                                                    |
| Paparte 8 Listings                                                                                                    | The HCP team provides patients and/or their families with written information about the facility, the organisation, and its specific area of expertise.                                                                                                    |
| REPORTS V                                                                                                    | Evidences:                                                                                                    |
| Requirements for close                                                                                                    | Specific written information provided to the patients.     Venify during the visit (infinite/insta) in the session with discharged patients and outpatients.                                                                                                    |
| Cet scored 100% of ME<br>(actual percentage: 0%)                                                                                                    | Scoring guide:                                                                                                    |
| Set a score of 1 of 2 in<br>90% of core ME (actual<br>perceptage: 0b)                                                                                                    | 0 The HCP item does not provide evidence about the information it provides.                                                                                                    |
| X Get an average score at                                                                                                    | 1: The HCP isam provides evidence, but 1 or 2 of the required elements are missing (facility, organisation, or specific area of expertise).                                                                                                    |
| possible score in the<br>group of core ME (actual                                                                                                    | 2 The HUP Hear provides evidence, and it contains the 3 required elements (stocility, organization or specific area and expension).                                                                                                    |
| percentage: 0%)                                                                                                    | Not scored 0. No activity / Not Developed 1. Partially Developed 2. Fully Developed                                                                                                    |
|                                                                                                    | (*) Connexts (i)                                                                                                    |
|                                                                                                    | No comments have been recorded.                                                                                                    |
|                                                                                                    | Supporting documentation (0/1)                                                                                                    |
|                                                                                                    | Specific written information provided to the patients     [ <u>Allach new document</u> ]                                                                                                    |
|                                                                                                    |                                                                                                    |

Figure 7: Example of a measurable element and where to click to add a comment.

| 2 12022/002_DEIVIC  | D] New measure comment 1.1.1 (ERN Assessment Tool) - Perfil 1: Microsoft Edge                                                               |         | 0          |     |
|---------------------|----------------------------------------------------------------------------------------------------|---------|------------|-----|
| https://ww          | w.ern-assessment.com/autoevaluaciones.positivas.asp?idpry=1685&idaut=1680&idest=117                                                         |         | Aø         | aa  |
| Comments            |                                                                                                    |         |            |     |
| 1.1.1               | The HCP team provides patients and/or their families with written information about the facility, th<br>and its specific area of expertise. | he orga | anisation, |     |
| Comments            | Fields with an a                                                                                                    | sterisk | are requir | red |
| *) Description:     |                                                                                                    |         |            |     |
|                     |                                                                                                    |         |            |     |
| - Files attached to | the comment                                                                                                    |         | *          |     |
| Files attached to   | the comment-                                                                                                    |         | 4          |     |

Figure 8: Pop-up window to add a comment.

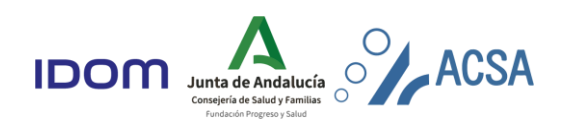

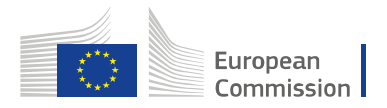

**Step 3. When supporting documentation is required,** it will appear the **"Supporting documentation**" section. Click on **"Attach new document**" to add the required document (Figure 9).

| Finish self-evaluation           Criteria           Score Possible %                                                                                                    | 1.1 - The ERN has established a clearly defined governance framework that ensures appropriate f ∨           1.1.1 - [CORE] The structure and the implementation of the rules of procedure of the ERN's coordi ∨ |                             |
|----------------------------------------------------------------------------------------------------|----------------------------------------------------------------------------------------------------|-----------------------------|
| 1       30       0       0         2       0       10       0         3       0       2       0         5       0       12       0         5       0       12       0         0       12       0       10         0       12       0       10         0       12       0       10         0       12       0       10         0       12       0       10         0       12       0       10         0       12       0       10         0       12       0       10         0       12       0       10         0       12       0       10         0       12       0       10         0       10       0       10         0       10       0       10         0       10       0       10         0       10       0       10         0       0       10       0         0       0       10       0         0       0       0       0 <th>Supporting documentation file (BN Assessment Tool) - Trabajo: Microsoft Edge</th> <th>Corporation of new Members.</th> | Supporting documentation file (BN Assessment Tool) - Trabajo: Microsoft Edge                                                                                                    | Corporation of new Members. |
| Comments (0)      Eupporting documentation (0/1)      Rules of procedure                                                                                                    | No comments have been recorded                                                                                                    | Add a commant               |

Figure 9: Supporting documentation section.

**Step 4.** Once it has been completed the description and uploaded the evidence (when required), **select the rating box** that best describes the current compliance with the measure (the scoring guidelines can be found by clicking on the character "?" for ERNs or directly as "**Scoring guide**" for HCPs). Then click "**Save**". These steps are shown set forth in Figure 10a/10b respectively.

| Finish self-evaluation                                                                                                    | 1 - GOVERNANCE AND<br>COORDINATION                                                             | /leasures scor      | e in self-eval                 | uation                                                                                                    |                |
|----------------------------------------------------------------------------------------------------|------------------------------------------------------------------------------------------------|---------------------|--------------------------------|----------------------------------------------------------------------------------------------------|----------------|
| 1 0 30 0% (S)<br>2 0 18 0% (S)                                                                                                    | Measure 1.1.1                                                                                  | The measures s      | cores in a self-ev             | raluation are:                                                                                                    | Q Find 🖴 Print |
| 3 0 6 0% (0<br>4 0 12 0% (0<br>5 0 14 0% (0                                                                                                    | (00)                                                                                           | PTE                 | Not scored                     | The rating is pending                                                                                                    |                |
| g         0         14         0 %         0           6         0         12         0 %         0           7         0         12         0 %         0           0         104         0 %         0 | Core                                                                                           | 0                   | No activity /<br>Not Developed | This rating is used when there is no action plan in place or there is<br>insufficient evidence to support compliance. This rating may also be<br>used when the practice is not developed in any of the Healthcare<br>Providers of the Network (if applicable)<br>is a support of the Network (if applicable)<br>is a support of the Network (if applicable |                |
| Reports & Listings                                                                                                    | Evidences:                                                                                     |                     | Partially                      | This rating is used when there is an action plan in place or there is<br>some evidence to support compliance. This rating may also be used                                                                                                    |                |
| Requirements for close                                                                                                    | <ul> <li>a) Structure: Describe the governance of the ER roles of governing bodies)</li> </ul> | 1                   | Developed                      | when the practice is developed by some of the Healthcare Providers<br>of the Network (if applicable)                                                                                                    |                |
| <ul> <li>Get scored 100% of ME<br/>(actual percentage: 0%)</li> </ul>                                                                                                    | b) Reflect whether the current governance is app                                               | 2                   | Fully                          | This rating is used when there is sufficient evidence to support                                                                                                    |                |
| <ul> <li>Get a score of 1 or 2 in<br/>90% of core ME (actual<br/>percentage: 0%)</li> </ul>                                                                                                    | c) Rules of procedure (may have different name                                                 | 2                   | Developed                      | developed                                                                                                    |                |
| <ul> <li>Get an average score at<br/>least 70% of the highest<br/>possible score in the<br/>group of core ME (actual<br/>percentage: 0%)</li> </ul>                                                      | No                                                                                             | ot scored 0. N      | No activity / Not Develop      | ed 1. Partially Developed 2. Fully Developed                                                                                                    |                |
|                                                                                                    | (*) Comments (1)                                                                               |                     |                                |                                                                                                    | Add a comment  |
|                                                                                                    | L                                                                                              |                     |                                |                                                                                                    |                |
|                                                                                                    | Supporting documentation (1/1)                                                                 |                     |                                |                                                                                                    |                |
|                                                                                                    | Rules of procedure                                                                             | [Attach new<br>2,63 | document ]<br>Mb.              |                                                                                                    | 8              |

Figure 10a: Process of scoring each measurable element in ERNs.

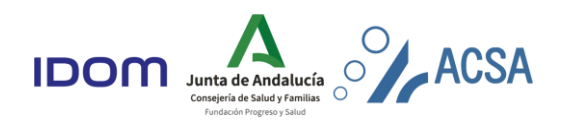

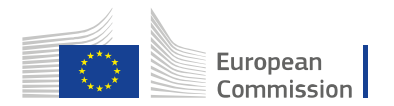

Report on the OEIT (D I. 2)

| A<br>Crite                      | Finish self-ev<br>ria<br>Score Possible                                                                                                    | aluation<br>%                                                                             | 1 - PATIENT CENTRED CARE       1.1. The HCP team has implemented strategies to ensure that care is patient-centred, and that pa v         1.1.1 [CORE] The HCP team provides patients and/or their families with written information about v                                                                                                    |      |
|---------------------------------|----------------------------------------------------------------------------------------------------|-------------------------------------------------------------------------------------------|----------------------------------------------------------------------------------------------------|------|
| 1<br>2<br>3<br>4<br>5<br>6<br>7 | 0 38<br>0 20<br>0 22<br>0 14<br>0 18<br>0 8<br>0 8<br>0 128                                                                                                    | 0 % (S)<br>0 % (S)<br>0 % (S)<br>0 % (S)<br>0 % (S)<br>0 % (S)<br>0 % (S)                 | Measure 1.1.1 Q                                                                                                    | Eind |
| Repo<br>Common                  | orts & Listing<br>REPORTS                                                                                                    | s<br>v<br>close                                                                           | The HCP team provides patients and/or their families with written information about the facility, the organisation, and its specific area of expertise.  Evidences:  Specific written information provided to the patients. Verify during the visit (online/constle) in the session with discharged patients and outpatients.                                                                                                  |      |
| ××××                            | Get scored 1009<br>(actual percenta<br>Get a score of 1<br>90% of core ME<br>percentage: 0%<br>Get an average<br>least 70% of the<br>possible score in<br>group of core M | % of ME<br>ge: 0%)<br>or 2 in<br>(actual<br>)<br>score at<br>highest<br>hthe<br>E (actual | Scoring guide:         0           0. The HCP leam does not provide evidence about the information it provides.         1.           1. The HCP leam provides evidence, but 1 or 2 of the required elements are missing (facility, organisation, or specific area of expertise).           2. The HCP team provides evidence, and it contains the 3 required elements (facility, organisation or specific area and expertise). |      |
|                                 | percentage: 0%                                                                                                    |                                                                                           | Not scored         0. No activity / Not Developed         1. Partially Developed         2. Fully Developed         Save                                                                                                    |      |

Figure 10b: Process of scoring each measurable element in HCPs.

**Step 5**. To continue with the self-evaluation, select the next **criterion** (i.e., 1.2) and the **measure** (i.e., 1.2.1), as shown in Figure 11.

| ERN - Assessment Tool<br>Jser: Demo HP                                                                                                    | ACSA International Communication                                                                                                    |
|----------------------------------------------------------------------------------------------------|----------------------------------------------------------------------------------------------------|
| Project 3>> Project 2022/002_OEMQ >> Self-evaluation  Finish self-evaluation  1 - PATIENT CENTRED CARE  Criteria                                                                                                    | 2022/002_DEMO] - [DEMO - Network - Enfermedades neuromusculares raras] - [DEMO - Hospital Universitario Virgen del Roc<br>1.2 - The HCP team provides educational activities for patients and their families with the aim of in v<br>1.2.1 - [CCRE] Patient and family educational needs are addressed in a defined process. |
| Score Possible         %           1         2         38         5%         0           2         0         20         0%         0           3         0         22         0%         0           4         0         14         0%         0           5         0         16         0%         0           7         0         8         0%         0           2         128         2%         Core | 1.2.2 • Education activities are recorded in the medical record. Q. <u>Find</u> Ph. Ph. Ph. Ph. Ph. Ph. Ph. Ph. Ph. Ph.                                                                                                    |

Figure 11: Selection of the next criterion and its measure.

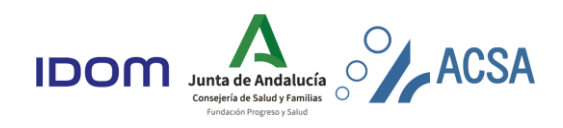

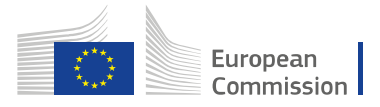

**Step 6**. Before finalizing the self-evaluation, make sure that the "**requirements for close**" are met (bottom left of the screen, Figure 13). Once all the information is completed, **finish the self-evaluation** by clicking the top left button.

| Crit     | eria  |          |     |   |
|----------|-------|----------|-----|---|
|          | Score | Possible | %   |   |
| <u>1</u> | 1     | 38       | 3 % | 0 |
| <u>2</u> | 0     | 20       | 0 % | 0 |
| <u>3</u> | 0     | 22       | 0 % | 0 |
| <u>4</u> | 0     | 14       | 0 % | 0 |
| <u>5</u> | 0     | 18       | 0 % | 0 |
| <u>6</u> | 0     | 8        | 0 % | 0 |
| <u>7</u> | 0     | 8        | 0 % | 0 |
|          | 1     | 128      | 1 % |   |

In the top left box labeled as "Criteria", Figure 2, the following information can be found:

1. Track of the average number of scores for each criterion.

2. The maximum possible score in total for each criterion.

3. In addition to the percentage to which that score would be equivalent.

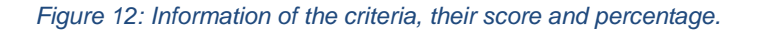

| enn:  |
|-------|
| Print |
|       |
|       |
|       |
|       |
|       |
|       |
|       |
|       |
|       |
|       |
|       |
|       |
|       |
|       |
| _     |
| iment |
|       |
|       |
|       |
|       |
|       |
|       |
|       |
|       |
|       |
|       |
|       |
|       |
|       |
|       |
|       |
|       |
|       |
|       |
|       |
|       |
|       |
|       |
|       |
|       |

Figure 13: Button for finishing the self-evaluation and the requirements for closure.

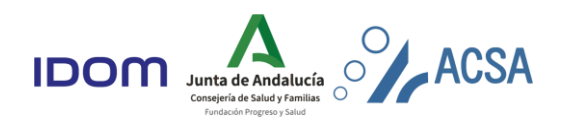

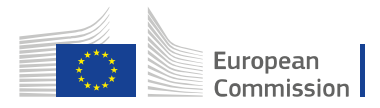

# 5. Network Coordinator acknowledgement

Each HCP must complete their own self-evaluation through the OEIT, and it is the Network Coordinator's responsibility to submit their ERN self-evaluation, as well as to ensure that all Members to be evaluated have completed their self-evaluations.

The role of the Network Coordinator in the HCP self-evaluation process is aimed at checking whether the process has been completed on the platform.

The HCP acting as the Coordinating Member of the Network will have access to all the projects of the members of the network. The Network Coordinator will have access to them through the **List of Evaluation Projects**.

As previously said, the ERNs self-evaluation process will be the same as for the HCPs (See section 4: HCP and ERN self-evaluation). It is accessed by clicking on the project code (Figure 14), which in this case, will include the operational criteria for the ERN.

|   | ERN - As<br>User: ( | ssessment                                                    | ТооІ                                                |             |          |    |            |                   |           |        | ACSA<br>Interna | ational         | *** F                | unded by<br>le Health Pi<br>f the Europ | rogramme<br>lean Union |
|---|---------------------|--------------------------------------------------------------|-----------------------------------------------------|-------------|----------|----|------------|-------------------|-----------|--------|-----------------|-----------------|----------------------|-----------------------------------------|------------------------|
|   |                     |                                                              |                                                     |             |          |    | Eval.      | Projects Asse. Pr | ojects    |        | Asse            | essments        | Mair                 | itenance                                | ☆ 🖉 🍙 🕾                |
|   | Projects            |                                                              |                                                     |             |          |    |            |                   |           |        |                 |                 |                      |                                         |                        |
|   | inting of Eur       | Justian Designts                                             | ר                                                   |             |          |    |            |                   |           |        |                 |                 |                      |                                         |                        |
|   | Isting of Eva       | aluation Projects                                            |                                                     |             |          |    |            |                   |           |        |                 |                 |                      | Defect                                  | C Court                |
|   | Maturali            | 606                                                          | projects have been found [Showing from 1 to 15]     |             |          |    | 0.00       | -tria-            |           |        |                 |                 |                      | Prime                                   | Search                 |
|   | Network             | 🗙                                                            | Healthcare Provider                                 | 🗙           |          |    | All        | inutes            |           |        |                 | Yes (           | 864) 🗸 🛄             |                                         |                        |
|   | Operational Criteri | ia                                                           | Assessment Coordinator                              |             |          |    | Ass        | essors            |           |        | _               | Evalu           | ation type           |                                         | _                      |
|   | All<br>States 2     | ×                                                            | Al                                                  | ×           |          |    | [ All      | luation phase [7] |           | ~      |                 | All             | ct types [2]         | ~                                       | ]                      |
|   | Others              | ✓ ×                                                          | All V                                               |             |          |    |            |                   | ♥         |        |                 | Evalu           | iation (864) V       | ·                                       |                        |
|   | Code                | Dossier Network                                              | Project                                             | Operational | Country  | CZ | Assessment | Self-evaluation   |           |        | E               | evaluation      |                      |                                         | Result                 |
|   |                     |                                                              | ]]                                                  | Criteria    |          |    | project    | Scored            | Assessors | Scored | Document review | Audit date      | Preliminar<br>Report | y Draft<br>Report                       | Einal<br>Report        |
| Ć | 2022/001_DEMO       | DEMO - Network -<br>Enfermedades<br>neuromusculares<br>raras | DEMO - Network - Enfermedades neuromusculares raras | ERN         | Spain    | -  | 2016/001   | 1/52              |           | 0/52   | In progress     |                 | 凶                    | 臣                                       | -                      |
|   | 2022/002_DEMO       | DEMO - Network -<br>Enfermedades<br>neuromusculares<br>raras | DEMO - Hospital Universitario Virgen del Rocio      | HP          | Spain    | -  | 2016/002   | 1/64              |           | 0/64   | In progress     | Not established | 臣                    | 臣                                       |                        |
|   | 2022/003_DEMO       | DEMO - Network -<br>Enfermedades<br>neuromusculares<br>raras | DEMO - Centro Hospitalar do Porto, EPE              | HP          | Portugal | -  | 2016/003   | 0/64              | -         | 0/64   | In progress     |                 | 凶                    | 臣                                       | -                      |
|   | 2022/004_DEMO       | DEMO - Network -<br>Enfermedades<br>neuromusculares<br>raras | DEMO - Hospital Clínico Universitario de Valladolid | HP          | Spain    |    | 2016/004   |                   |           |        |                 |                 | 臣                    |                                         |                        |
|   | 2022/005_DEMO       | DEMO - Network -<br>Enfermedades<br>neuromusculares<br>raras | DEMO - Centro Hospitalar do Porto, EPE              | HP          | Portugal |    | 2018/001   | 0/64              |           | 0/64   | In progress     |                 | 内                    | 臣                                       |                        |
|   | 2022/006_DEMO       | DEMO - Network -<br>Enfermedades<br>neuromusculares<br>raras | DEMO - Hospital Clínico Universitario de Valladolid | HP          | Spain    |    | 2018/002   | 0/64              |           | 0/64   | In progress     | Not established | 臣                    | 臣                                       |                        |

Figure 14: Listing of Evaluation Projects view

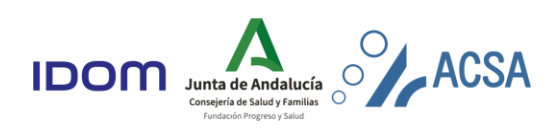

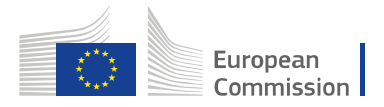

In addition to the self-evaluation, the Coordinating Member of the Network has to acknowledge the submission of the self-evaluation projects of the Network. This can be found in the project menu, as a subcategory of the "Self-evaluation" (Figure 15).

| ser: Demo ERN                                                                                                    |                                                                                                    | Eval. Projects Asse. Projects Project menu Commun                                                     | ternational of the European Union                                                  |
|----------------------------------------------------------------------------------------------------|----------------------------------------------------------------------------------------------------|----------------------------------------------------------------------------------------------------|------------------------------------------------------------------------------------|
| ojects >> Project 2022/001_DEM                                                                                                    | D >> Information                                                                                                    | [2022/001_DEMO                                                                                        | - [DEMO - Network - Enfermedades neuromusculares raras]                            |
| Project menu 2022/001_DEMO                                                                                                    | Project Information                                                                                                    |                                                                                                    |                                                                                    |
| Information.                                                                                                    | Project Details                                                                                                    |                                                                                                    |                                                                                    |
| Information<br>Resources<br>• Communication Area<br>• Virtual folder<br>Project stages<br>• Self-evaluation<br>• Information<br>• Chicoularionemation<br>• Records and Istings | Project Code: ERN Code:<br>2022/001_DEMO<br>Process Stage:<br>Self-evaluation (Document Review)<br>Project leaders<br>Network Coordinator<br>Demo ERN<br>Evaluation Coordinator | Project Name:<br>DEMO - Network - Enfermedades neuromusculares raras<br>Project Status:<br>In process | Operational Criteria:<br>European Reference Network<br>Project Type:<br>Evaluation |
|                                                                                                    | Assessment Project                                                                                                    |                                                                                                    |                                                                                    |
|                                                                                                    | Project Code:<br>2016/001                                                                                                    |                                                                                                    |                                                                                    |
|                                                                                                    | Project Name<br>DEMO - Network - Enfermediades neuromusculares raras                                                                                                    |                                                                                                    |                                                                                    |

Figure 15: Acknowledgement position in the index

Once you click on "Acknowledgement" section, the screen displays the status of the selfevaluation of all members. To acknowledge the submission of the self-evaluation of a specific member, click on "accept" box, Figure 16. In order to acknowledge the submission of each self-evaluation, 100% of the measurable elements must be completed and scored.

| ERN - Assessn<br>User: Demo ERN                                    | nen              | t Tool                          |                                                     |                                                                 |                |                      | AC                                    | SA<br>rnational          | Funded by<br>the Health Programme<br>of the European Union |
|--------------------------------------------------------------------|------------------|---------------------------------|-----------------------------------------------------|-----------------------------------------------------------------|----------------|----------------------|---------------------------------------|--------------------------|------------------------------------------------------------|
|                                                                    |                  |                                 |                                                     |                                                                 | Eval. Projects | Asse. Projects Proje | ct menu Communicat                    | ion                      |                                                            |
| Provectos >> Proyecto 2022/001_DB                                  | MO >>            | Acknowledgement                 |                                                     |                                                                 |                | 0                    | 2022/001_DEMO] -                      | [DEMO - Network - Enferm | iedades neuromusculares rai                                |
| Project menu 2022/001_DEMO                                         | Ackn             | owledgement                     |                                                     |                                                                 |                |                      |                                       |                          |                                                            |
| Information                                                        | Projec           | t Details                       |                                                     |                                                                 |                |                      |                                       |                          |                                                            |
| <u>Resources</u> <u>Communication Area</u>                         | Project<br>2022/ | Code:<br>001_DEMO               | ERN Code: Pro                                       | ject Name:<br>MO - Network - Enfermedades neuromusculares raras |                |                      | Operational Criter<br>European Refere | ia:<br>ince Network      |                                                            |
| Virtual folder                                                     | Proce            | ss Stage:<br>valuation (Documer | Proj                                                | ject Status:                                                    | Project Type:  |                      |                                       |                          |                                                            |
| <ul> <li><u>Project stages</u></li> <li>Self-evaluation</li> </ul> | Self-evaluation  |                                 | process                                             | Evaluation                                                      |                |                      |                                       |                          |                                                            |
| <ul> <li>Self-evaluation form</li> </ul>                           | nealu            | icare Providers (b)             | 1                                                   |                                                                 |                |                      |                                       |                          |                                                            |
| <ul> <li>Acknowledgement</li> </ul>                                |                  |                                 | Network                                             | Name of the Network Coordinator                                 | Member State   | % Total measures     | % Core measures                       | Self-evaluation end date | Acknowledgement                                            |
| <ul> <li>Reports and listings</li> </ul>                           |                  | Code                            | Name                                                |                                                                 |                |                      |                                       |                          | Accepted                                                   |
|                                                                    |                  | 2022/001_DEMO                   | DEMO - Network - Enfermedades neuromusculares raras | Demo ERN                                                        | Spain          | 1%                   | 3%                                    | -                        | Accept                                                     |
|                                                                    |                  |                                 |                                                     |                                                                 |                |                      |                                       |                          |                                                            |
|                                                                    |                  |                                 | Healthcare Provider                                 | Name of the Healthcare Provider Representative                  | Member State   | % Total measures     | % Core measures                       | Self-evaluation end date | Acknowledgement                                            |
|                                                                    |                  | Code                            | Name                                                |                                                                 |                |                      |                                       |                          | Accepted                                                   |
|                                                                    | *                | 2022/005_DEMO                   | DEMO - Centro Hospitalar do Porto, EPE              |                                                                 | Portugal       | -                    | -                                     | -                        | Accept                                                     |
|                                                                    |                  | 2022/003_DEMO                   | DEMO - Centro Hospitalar do Porto, EPE              |                                                                 | Portugal       | 196                  |                                       |                          | Accept                                                     |
|                                                                    | *                | 2022/006_DEMO                   | DEMO - Hospital Clínico Universitario de Valladolid |                                                                 | Spain          |                      | -                                     |                          | Accept                                                     |
|                                                                    |                  | 2022/004_DEMO                   | DEMO - Hospital Clínico Universitario de Valladolid |                                                                 | Spain          | •                    | -                                     | -                        | Accept                                                     |
|                                                                    |                  | 2022/002_DEMO                   | DEMO - Hospital Universitario Virgen del Rocío      | Demo HP                                                         | Spain          | 196                  | 3%                                    |                          | Accent                                                     |

Figure 16: Acknowledgement "Accept" button

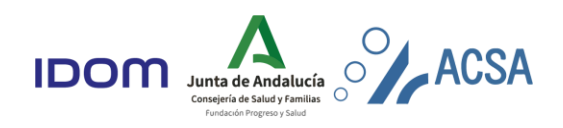

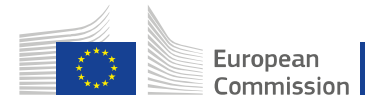

## 6. Reports and Listings

The self-evaluation area provides a set of reports and listings to track and manage the status of the self-evaluation, for both ERN and HCP. These reports/listings can be filtered by different categories.

In Figure 17 it is shown how to reach the reports and listings. It can be accessed through the self-evaluation screen or through the project menu.

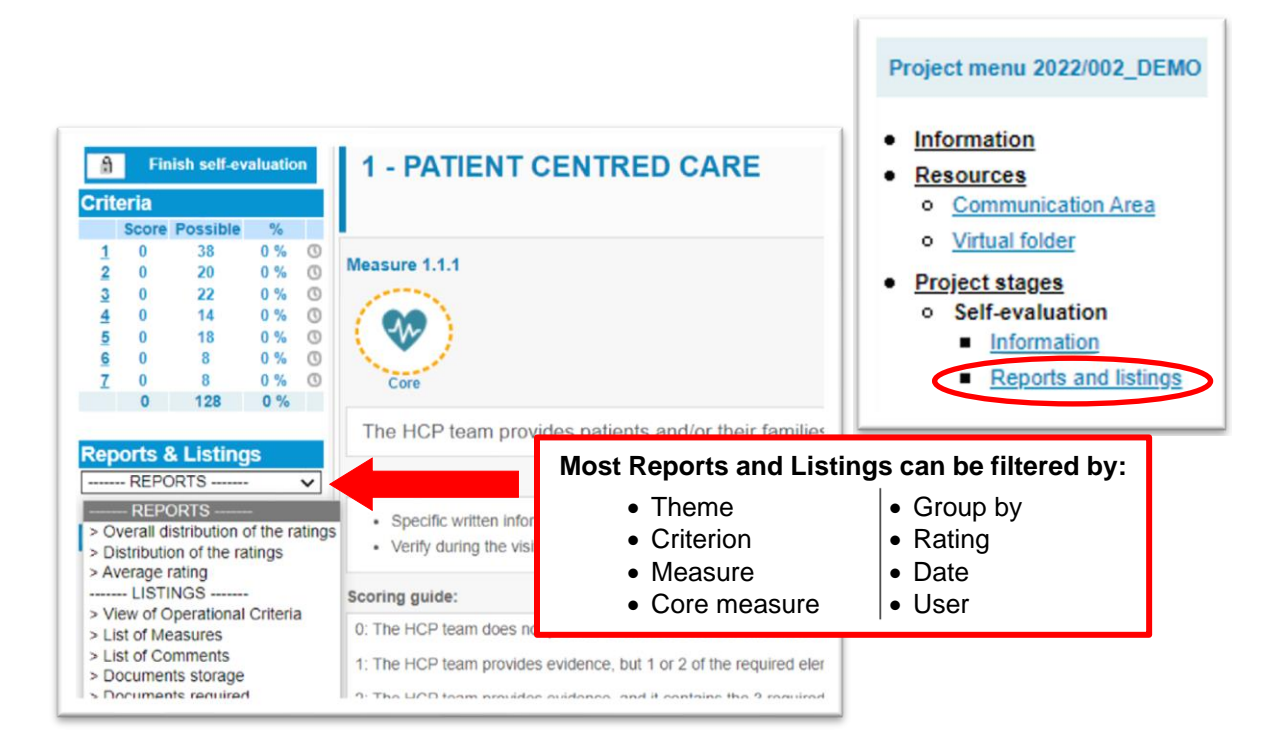

Figure 17: Route to Reports & Listings and their categories.

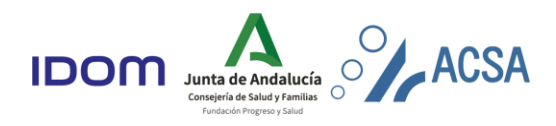

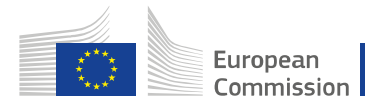

#### 6.1. Reports

Table 1 presents the different reporting options for both ERNs and HCPs, their description, and the type of format in which they can be produced.

#### Table 1: Reports available for both ERNs and HCPs.

| Reports                             | Description                                                                                                    | Туре          |
|-------------------------------------|----------------------------------------------------------------------------------------------------|---------------|
| Overall distribution of the ratings | This report shows the distribution of the reached score at a global level. The pie chart represents the overall percentage of scores for the measurable elements. | Table / Chart |
| Distribution of the ratings         | This report allows to analyse the implementation level achieved in<br>the self-evaluation according to the themes and criteria set out in the<br>manual.          | Table / Chart |
| Average rating                      | Average rating reached in all manual themes and criteria.                                                                                                    | Table / Chart |

Table 2 presents the different reporting options, only available for ERNs, their description and the type of format in which they can be elaborated.

#### Table 2: Reports only available for ERNs.

| Reports                               | Description                                                                                                    | Туре          |
|---------------------------------------|----------------------------------------------------------------------------------------------------|---------------|
| Distribution of the<br>rating for HCP | This report allows to analyse the level of implementation achieved<br>for every HCP belonging to the respective ERN according to the<br>topics and criteria set out in the manual. | Table / Chart |
| Average rating for HCP                | Average rating for every HCP belonging to the respective ERN.                                                                                                    | Table / Chart |

#### 6.2. Listings

The different listing options and their description, available for both ERNs and HCPs, are described in Table 3.

#### Table 3: Listings available for both ERNs and HCPs.

| Listing                         | Description                                                                                                    |
|---------------------------------|----------------------------------------------------------------------------------------------------|
| View of Operational<br>Criteria | This list summarises how each measure stands in the self-evaluation, giving an immediate overview of the status of each measure (self-evaluation information as a list). |
| List of Measures                | This list summarises each measure by its code, providing a view of the guideline information and with them its core classification, rating and comments.                 |
| List of Comments                | This list enumerates the comments and their author, which is evidence that the objective has been met.                                                                   |
| Documents storage               | This report shows the documents attached to the comments registered for each measure.                                                                                    |
| Documents required              | This report shows the required documents for each measurable element.                                                                                                    |

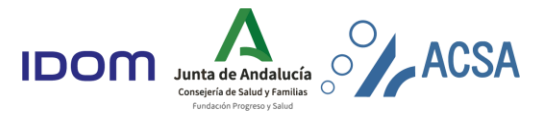

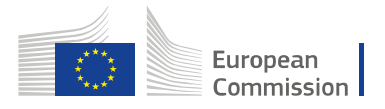

# Table 4 presents the different listing options, only available for ERNs, and their description.

#### Table 4: Listings only available for ERNs.

| Listing                                 | Description                                                                                                    |
|-----------------------------------------|----------------------------------------------------------------------------------------------------|
| View of Operational<br>Criteria for HCP | This list summarises the status of each measure in the self-evaluation of the HCPs corresponding to the self-evaluation ERN, providing an overview of the status of each measurable element (self-evaluation information in list form). |
| List of Measures for<br>HCP             | This list summarises each measure of the HCPs self-evaluation pertaining to the corresponding ERN, by its code, providing an overview of the information in the guideline and with them its basic classification, rating and comments.  |

#### 7. Communication area

Each evaluation project has been assigned a specific virtual space to allow communication between the ERN/HCPs and their evaluation teams.

Find in Figure 18 how to get to this area, either directly through the "Home Page" or by going to: Project menu >> Resources >> **Communication area** (Figure ).

|                                          |                                                                         | LTu. Trojeci                       | a saac ridjeca ridjece mena Commu     |                                            |                                    |  |  |  |
|------------------------------------------|-------------------------------------------------------------------------|------------------------------------|---------------------------------------|--------------------------------------------|------------------------------------|--|--|--|
| rojects >> Project 2022/002_DEM0         | D >> Information                                                        | [2022/002_DEMO] - [DEMO            | ) - Network - Enfermedades neuromuscu | ulares raras] - [DEMO - Hosp               | ital Universitario Virgen del Roci |  |  |  |
| Project menu 2022/002_DEMO               | Project Information                                                     |                                    |                                       |                                            |                                    |  |  |  |
| Information                              | Project Details                                                         |                                    |                                       |                                            |                                    |  |  |  |
| Resources                                | Project Code: ERN Code:<br>2022/002_DEMO                                | Project Name:<br>DEMO - Hospital U | Jniversitario Virgen del Rocío        | Operational Criteria<br>Healthcare Provide |                                    |  |  |  |
| <u>Virtual folder</u> Project stages     | Process Stage:<br>Self-evaluation (Document Review)                     | Project Status:<br>In process      |                                       | Project Type:<br>Evaluation                |                                    |  |  |  |
| Self-evaluation     Information          | Project leaders                                                         |                                    |                                       |                                            |                                    |  |  |  |
| <ul> <li>Reports and listings</li> </ul> | Chief Executive Officer                                                 |                                    | Network Coordinator<br>Demo ERN       |                                            | t                                  |  |  |  |
|                                          | Healthcare Provider Representative<br>Demo HP                           | ŧ                                  | Evaluation Coordinator                |                                            |                                    |  |  |  |
|                                          | Assessment Project                                                      |                                    |                                       |                                            |                                    |  |  |  |
|                                          | Project Code:<br>2016/002                                               |                                    |                                       | <b>a</b>                                   |                                    |  |  |  |
|                                          | Project Name<br>DEMO - Hospital Universitario Virgen del Ro             | cío                                |                                       |                                            |                                    |  |  |  |
|                                          | Network                                                                 |                                    |                                       |                                            |                                    |  |  |  |
|                                          | Network's Name:<br>DEMO - Network - Enfermedades neuromus               | culares raras                      |                                       |                                            |                                    |  |  |  |
|                                          | Network's Area of Expertise<br>Enfermedades neuromusculares raras       |                                    |                                       |                                            |                                    |  |  |  |
|                                          | Healthcare Provider                                                     |                                    |                                       |                                            |                                    |  |  |  |
|                                          | Name of the Institution:<br>DEMO - Hospital Universitario Virgen del Ro | cío                                |                                       |                                            |                                    |  |  |  |
|                                          | Country:                                                                |                                    |                                       |                                            |                                    |  |  |  |
|                                          | Cenie                                                                   |                                    |                                       |                                            |                                    |  |  |  |

Figure 18: Access to the "Communications area".

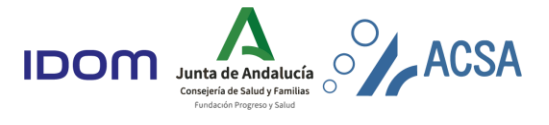

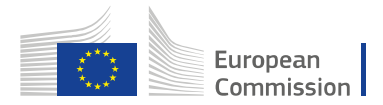

| ser: Demo HP                                                                           | ACSA<br>International International                                                                                                    |
|----------------------------------------------------------------------------------------|----------------------------------------------------------------------------------------------------|
|                                                                                        | Eval. Projects Asse. Projects Project menu Communication                                                                                                    |
| rojects >> Project 2022/002_DEMO >> Communication Area                                 | [2022/002_DEMO] - [DEMO - Network - Enfermedades neuromusculares raras] - [DEMO - Hospital Universitario Virgen de                                             |
| 📲 Project messages 🛐 New message Search                                                | in All messages 🗸 - 🗸 of the project 🔂 Search                                                                                                    |
| Communication Area                                                                     |                                                                                                    |
| the Communication Area, the Agency and the users who participate in the protocess.     | cess can exchange messages and files freely. It can be used at any time to post messages and files that will be available to all the professionals who work in |
| the Communication Area, the Agency and the users who participate in the proc<br>ocess. | cess can exchange messages and files freely. It can be used at any time to post messages and files that will be available to all the professionals who work in |
| the Communication Area, the Agency and the users who participate in the process.       | cess can exchange messages and files freely. It can be used at any time to post messages and files that will be available to all the professionals who work in |

Figure 19: Communication area section.

To send a new message, fill in the "subject" box, the "message" and add the selected recipients in the column in the left side. Find these sections .

It is possible to attach files by:

- Clicking on the symbol
- Adding a name for the document
- Attaching the file
- Saving it

Once "Send" has been clicked on, all recipients will receive a notification to the e-mail address they used to register in the platform (Figure 20).

| Project messages     New message     ew message in 2022/002 DEMO                                  | search in [ | All messages V | of the project                                                                                                    | Search                                                                                                    | omusculares rarasj - Luchiu - nospital Universitano virgen del k                                                                                                    |
|---------------------------------------------------------------------------------------------------|-------------|----------------|----------------------------------------------------------------------------------------------------|----------------------------------------------------------------------------------------------------|----------------------------------------------------------------------------------------------------|
| (1) Author:<br>Demo HP<br>(1) Subject:<br>(1) Message:                                            |             |                |                                                                                                    |                                                                                                    | Send warning email to:<br>Demo ERN<br>Network Coordinator                                                                                                    |
| Attached files (If you want to attach a file to the message, pleas<br>There are no attached files | e click or  |                | Andalusian Agener<br>https://www<br>Attach documer<br>Please, add a d<br>The maximum<br>Please, attach N<br>Elegiarative N<br>The maximum<br>Press Browel<br>The full path (in<br>The full path (in) the full path (in) the full path (in) the full path (in) the full path (in) the ful | y for Healthcare Quality<br>w.em-assessment.co<br>It<br>escriptive name for the<br>ength for the file name it<br>he file from your compo<br>to he safeticcondo nim<br>file size is 20 Mb.<br>to attach a file.<br>file name length is 100 oct<br>including file name) canno | in (ERN Assessment Tool) - Perfil 1: Micro –<br>com/ficheros.adjuntar.asp?tdpry=1685&idms=&cori A <sup>th</sup><br>(*) Fields with an asterisk are required<br>e document:<br>is 100 characters.<br>primer:<br>primer:<br>bit of characters.<br>characters.<br>characters.<br>characters.<br>Common Common C |

Figure 20: Pop-up window for communication area.

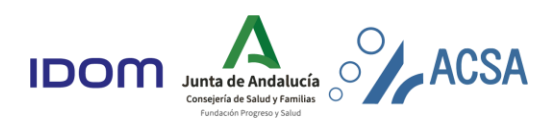

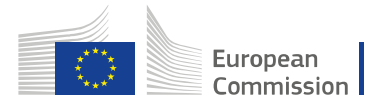

### 8. Virtual Folder

Each evaluation project has a virtual folder where relevant documents, such as the evaluation report, are uploaded.

| Proje                         | ct menu 2022/002_DEMC |
|-------------------------------|-----------------------|
| e Inf                         | ormation              |
| •                             | ormation              |
| <ul> <li><u>Re</u></li> </ul> | sources               |
| 0                             | Communication Area    |
| 0                             | Virtual folder        |
| • Pr                          | oject stages          |
| 0                             | Self-evaluation       |
|                               | Information           |
|                               | Reports and listings  |

Figure 21: Project menu index.

The virtual folder can be accessed from the project menu (Figure 21).

Once the virtual folder has been accessed, the list of documents contained in this virtual space is displayed. It is shown in the Figure 22.

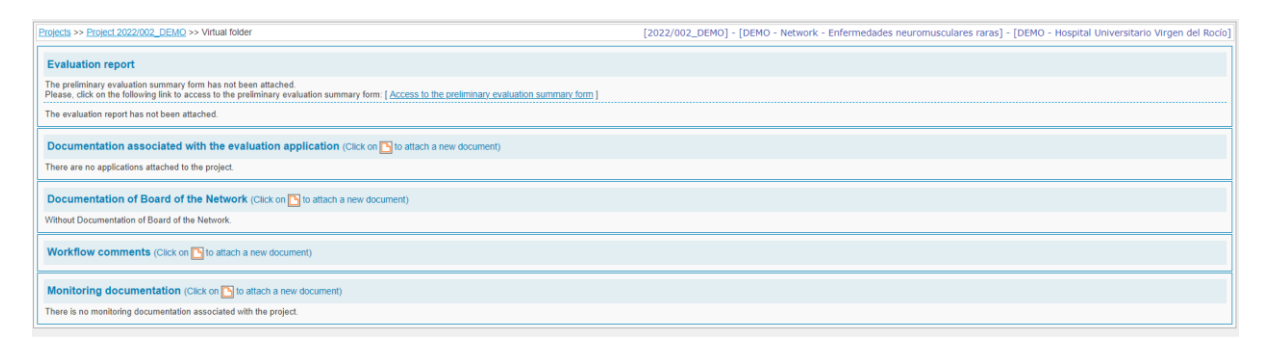

Figure 22: Virtual folder section.

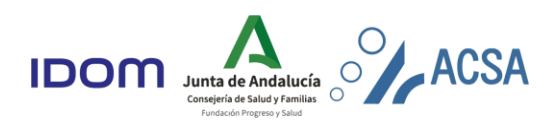